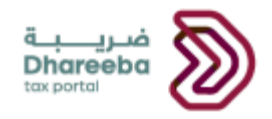

الـهيئـة العامـة للضـرائـب GENERAL TAX AUTHORITY

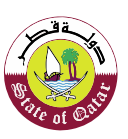

# Installment Plan Request User Manual

# **Dhareeba Tax Portal**

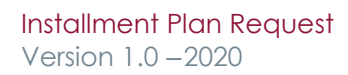

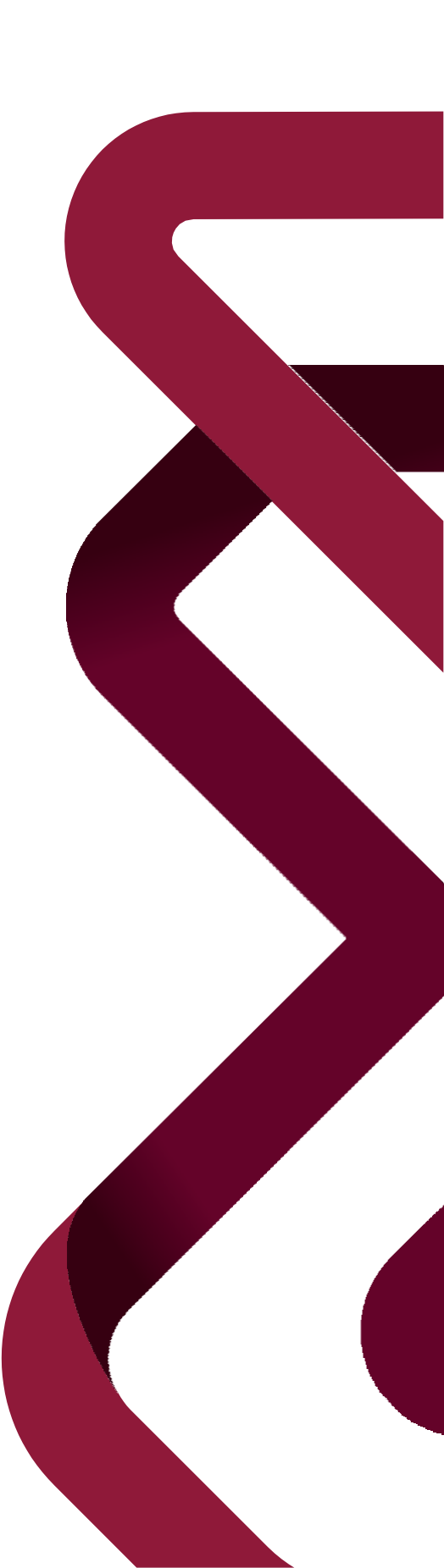

# **Table of Content**

| 1             | PURPOSE OF THIS DOCUMENT                                                | 4      |
|---------------|-------------------------------------------------------------------------|--------|
| 2             | STEPS FOR INSTALLMENT PLAN REQUEST PROCESS                              | 6      |
| <b>3</b><br>B | STEPS FOR INSTALLMENT PLAN DOWN-PAYMENT PROCESS<br>OOKMARK NOT DEFINED. | Error! |
| 4             | STEPS FOR INSTALLMENT PLAN PAYMENT PROCESS                              | 35     |
| 5             | ANNEXURE – CORRESPONDENCE RECEIVED BY TAXPAYER                          | 35     |

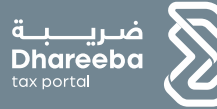

1

# **Purpose of this Document**

Installment Plan Request Version 1.0 - 2020

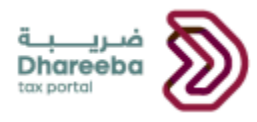

### **1 Purpose of this Document**

The purpose of this document is to explain how to raise the request and make the payment for Installment Plan by the Taxpayer in the system.

GTA has provided a facility to the Taxpayers to defer their payments by requesting the Installment Plan.

Within one request the Taxpayer can request either the installments for Excise Tax or Income Tax for any one currency either USD or QAR at a time.

Every installment plan is subject to the GTA's approval.

To raise the request for Installment Plan for any Tax Type -

1. Taxpayer must be registered for that Tax Type for which he wants to raise the request.

2. Taxpayer must have filed all his previous pending due returns for that Tax Type.

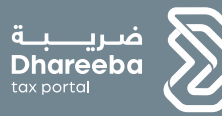

# 2 Steps for Installment Plan Request Process

Installment Plan Request Version 1.0 - 2020

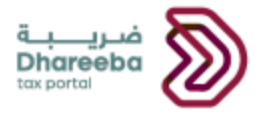

## **2 Steps for Installment Plan Request Process**

#### Step 1: Login Screen

Taxpayer needs to access the Dhareeba portal where he needs to click on "Log In" button.

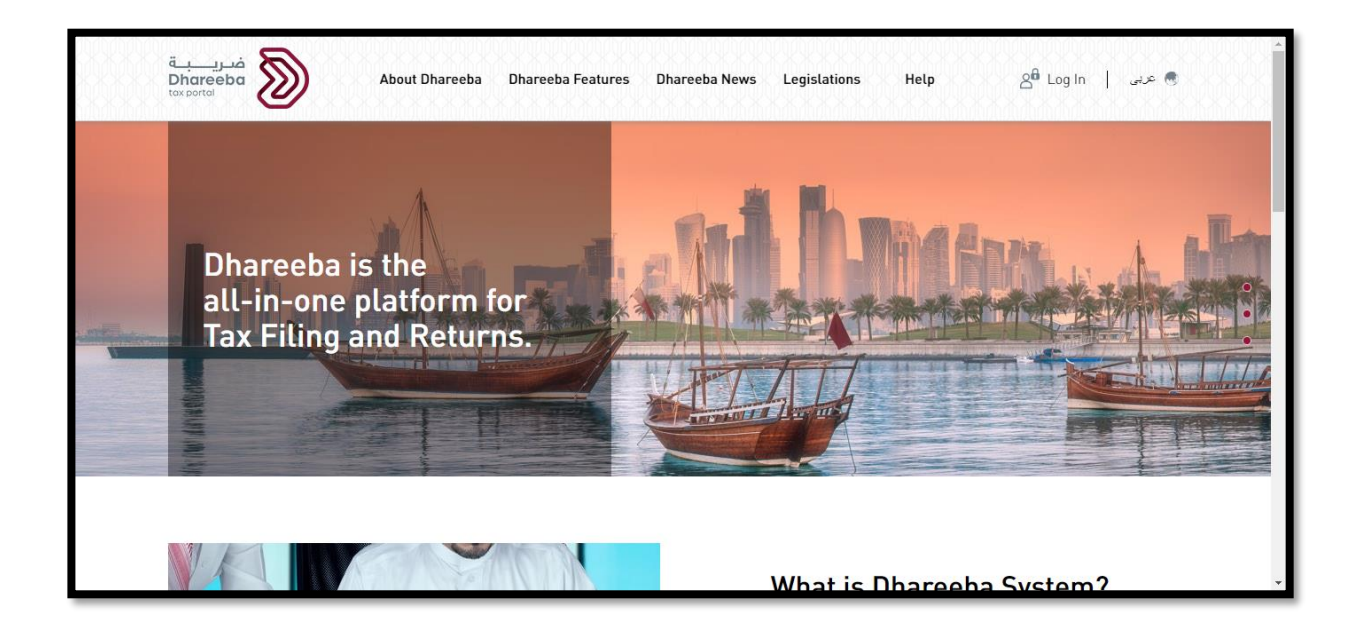

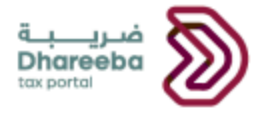

After clicking on "Log In" button, Taxpayer will be redirected to GTA NAS Portal.

On GTA NAS Portal, log-in page will be landing where Taxpayer needs to click on "Continue" button after providing the login credentials in the form of EID or QID.

| ام التوثيق الوطني<br>National Authentication Sys | نظ<br>tem                                                                                                    |                                                                       | توثيق<br>TAWTHEEQ |
|--------------------------------------------------|----------------------------------------------------------------------------------------------------|-----------------------------------------------------------------------|-------------------|
| A                                                | Username & Password Authentication   Username sparshtyagi2010@gmail.com   Password   Continue   Forgot your password?   Create new account | E Smart Card authentication<br>Login with Smartcard<br>Smartcard FAQs |                   |
|                                                  | © 2020 Government                                                                                                    | of Qatar                                                              |                   |

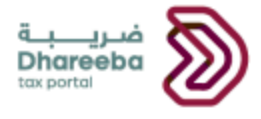

#### Step 2: Dashboard

After clicking on "Continue" button, Taxpayer will be redirected to Taxpayer Portal where he needs to select the TIN tile.

| gin As:                         |                         |  |
|---------------------------------|-------------------------|--|
| TIN: 5000022731<br>Sparsh Tyagi | Register other Taxpayer |  |
| Ê                               |                         |  |
|                                 |                         |  |
|                                 |                         |  |
|                                 |                         |  |
|                                 |                         |  |

After selecting the TIN tile, Taxpayer will be navigated to "Home" screen where he needs to click on "Payments/Refunds" tab.

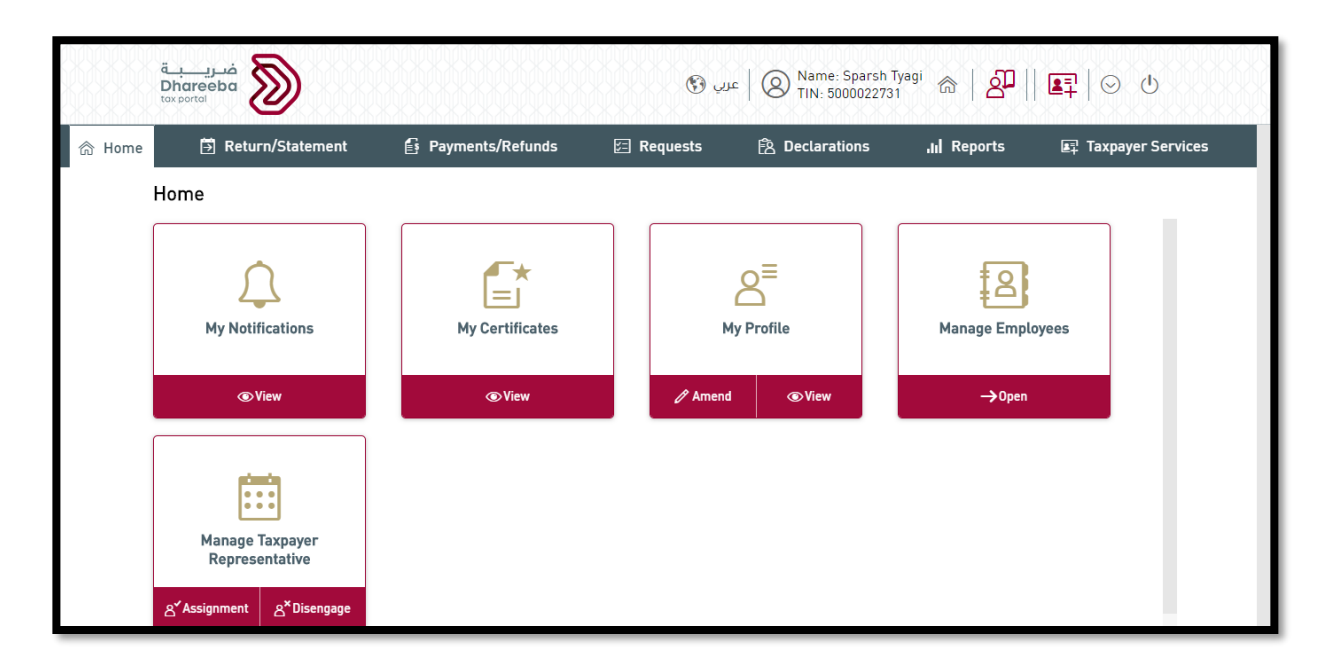

Installment Plan Request Version 1.0 -2020

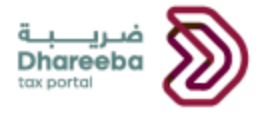

# After clicking on "Payments/Refunds" tab, Taxpayer needs to click on "Create" button on "Installment Plan Request" tile.

|                          | فـريـــــة<br>Dhareeba<br>tax portoi |                                  | 😗 ا عرب 🕲 Name: Sparsh Tyagi ا ا عرب 🕲 🛛 TIN: 5000022731   |
|--------------------------|--------------------------------------|----------------------------------|------------------------------------------------------------|
| 合 Home                   | Return/Statement                     | Payments/Refunds                 | 🖅 Requests 🖹 Declarations 📊 Reports 📭 Taxpayer Services    |
|                          | Payments/Refunds                     |                                  |                                                            |
|                          | Total Due Payments<br>QAR 83,516.00  | Advance Payments                 | Pending Payment<br>Transfers<br>© View<br>Create<br>© View |
| Installment Plan Request |                                      | Financial Transaction<br>History |                                                            |

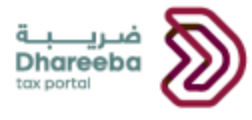

#### **Step 3: Instructions for Taxpayers**

After clicking on "Create" button on "Installment Plan Request" tile, Taxpayer will be navigated to "Instructions for Taxpayers" screen where he needs to read all the instructions before clicking on "Start Now" button.

| فــريــــة<br>Dhareeba<br>tox portoi                                                                | 😗 عليه 🔞 Name: Sparsh Tyagi 💿 ا عليه 🕅 🔞 |
|----------------------------------------------------------------------------------------------------|------------------------------------------|
| Instructions for Taxpayers                                                                          |                                          |
| These Instructions need to be read and understood before starting the Installment Request.          |                                          |
| Please ensure to provide accurate information.                                                      |                                          |
| <ul> <li>The information you provide in this request will be kept strictly confidential.</li> </ul> |                                          |
| It is an offence to provide false and misleading information to General Tax Authority.              |                                          |
| <ul> <li>A request for Installment Plan can be submitted for one tax type only.</li> </ul>          |                                          |
| <ul> <li>Please ensure all your due returns are submitted.</li> </ul>                               |                                          |
|                                                                                                    |                                          |
|                                                                                                    |                                          |
|                                                                                                    |                                          |
|                                                                                                    |                                          |
|                                                                                                    |                                          |
|                                                                                                    |                                          |
|                                                                                                    |                                          |
|                                                                                                    |                                          |
| a Death                                                                                             | Chart Many                               |
| <ul> <li>Back</li> </ul>                                                                            | Start Now P                              |

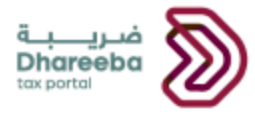

#### Step 4: Select Liability

After clicking on "Continue" button, Taxpayer will be navigated to "Select Liability" screen where he needs to select his Tax Type from the dropdown list of "Select the Tax Type".

After selecting the Tax Type from the drop-down list, Taxpayer needs to select the checkbox for the period for which he wants to raise the request and then needs to click on "Continue" button.

| Request Number:710   | 000000450        | INSTALLM                     | ENT PLAN REQU | IEST               |                       |             |
|----------------------|------------------|------------------------------|---------------|--------------------|-----------------------|-------------|
| 1 Select Liability   | 2 Select Reasons | 3 Payment Proposal           | 4 Additio     | nal Information    | 5 Summary 6           | Declaration |
| Select The Tax Type* | Excise Tax       | ~                            |               |                    | Search Reference Nun  | nber Go     |
| Reference            | e # Tax Type     | Description                  | Due Date      | Original Liability | Outstanding Liability | Currency    |
| > 🖌 10000001         | 5589 ET          | Taxpayer New<br>Registration |               | 10,000.00          | 10,000.00             | QAR         |
|                      |                  |                              |               |                    |                       |             |
|                      |                  |                              |               |                    |                       |             |
|                      |                  |                              |               |                    |                       |             |

Installment Plan Request Version 1.0 -2020

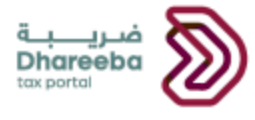

#### **Step 5: Select Reasons**

After clicking on "Continue" button, Taxpayer will be navigated to "Select Reasons" screen where he needs to select his "Reason for Installment Plan Request" from the drop-down list of "Financial Difficulty" and "Others".

After selecting the reason for installment plan request, Taxpayer needs to describe the reason in detail and needs to attach the mandatory attachment for "Last 12 months Bank statement".

| ضريبة<br>Dhareeba<br>tox portol                                   |                          | عرب 🕲                    | Name: Sparsh Tyag<br>TIN: 5000022731 | ' ଲ   <mark>ଥି</mark> ୟ   ଏ |
|-------------------------------------------------------------------|--------------------------|--------------------------|--------------------------------------|-----------------------------|
| Request Number:710000000450                                       | INSTALLMENT PLAN REQUEST |                          |                                      |                             |
| 1 Select Liability 2 Select Reasons                               | 3 Payment Proposal       | 4 Additional Information | 5 Summary                            | 6 Declaration               |
| Select Reasons<br>Reason for Installment Plan Request*            |                          |                          |                                      |                             |
| Describe the reason in detail<br>Financial Crisis due to Covid-19 |                          |                          |                                      |                             |
| Last 12 months Bank statement*                                    |                          |                          |                                      |                             |
| ■ Back                                                            | 33%                      |                          | Save as dra                          | aft Continue >              |

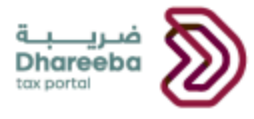

#### Last 12 months Bank statement.

| مدينية<br>Dhareeba<br>toxpertel                                                                                                    | C                                                                                                    | ) مربع الله Name: Sparsh Tyagi 🙃   🔐   🕐 |
|----------------------------------------------------------------------------------------------------|----------------------------------------------------------------------------------------------------|------------------------------------------|
| Request Number:71000000450                                                                                                    | INSTALLMENT PLAN REQUEST                                                                                                    |                                          |
| Select Liability     Select Reas                                                                                                    | E Payment Proposal Additional Info<br>Last 12 months Bank statement                                                                                          | Semation Cummary 6 Declaration           |
| Select Reasons<br>Reason for Installment Plan Request<br>Financial Difficulty<br>Describe the reason in detail<br>Financial Crisis due to Covid-19 | 1. File size should be less than 5MB<br>2. Choose only file with extension: DOC / DOCX / PDF / J<br>Attachments (1)<br>(a) Last 12 months Bank statement xis | JPG / XLS / XLSX<br>+<br>×               |
| Last 12 months Bank statement*                                                                                                    | ,                                                                                                    | Close                                    |
| - Back                                                                                                    | 33%                                                                                                    | Save as draft Continue >                 |

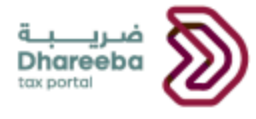

#### **Step 6: Payment Proposal**

After clicking on "Continue" button, Taxpayer will be navigated to "Payment Proposal" screen where he needs to select the "Payment Frequency" and "No. of Installments" from the drop-down list as per his requirements.

| Request Number:710000000450       INSTALLMENT PLAN REQUEST         I Select Liability       2 Select Reasons       3 Payment Proposal       4 Additional Information       5 Summary       6 Declaration         Currency       Total Amount       Down Payment       Net Amount       Payment Frequency*       No. of Installments*       Periodic Installment Amount         QAR       10000.00       100.00       9900.00       Monthly       3       330         Description       Tax Amount       Penalty Amount       Amount to be Painty         Downpayment       0.00       100.00       3,300.00       3,300.00         Installment 1       0.00       3,300.00       3,300.00       3,300.00         Installment 2       0.00       3,300.00       3,300.00       3,300.00       | <b>فـريـــبــة</b><br>Dhareeba<br><sup>tax portal</sup> | ۲            |                |              |           |           | <table-cell> 🛛 عربي 🚱</table-cell> | ) Name: Sparsh Tya<br>TIN: 5000022731 | <sup>gi</sup> 🍙   🚰   🖱 |
|----------------------------------------------------------------------------------------------------|---------------------------------------------------------|--------------|----------------|--------------|-----------|-----------|------------------------------------|---------------------------------------|-------------------------|
| Select Liability       2       Select Reasons       3       Payment Proposal       4       Additional Information       5       Summary       6       Declaration         Currency       Total Amount       Down Payment       Net Amount       Payment Frequency*       No. of Installments*       Periodic Installment Amount         QAR       10000.00       100.00       9900.00       Monthly       3       ~       3300         Description       Tax Amount       Penalty Amount       Amount to be Payment       0.00       100.00       100         Installment 1       0.00       3,300.00       3,300.00       3,300.00       3,300.00       3,300.00         Installment 2       0.00       3,300.00       3,200.00       3,200.00       3,200.00       3,200.00       3,200.00 | Request Nu                                              | mber:7100000 | 000450         | INS          | STALLMENT | PLAN REG  | UEST                               |                                       |                         |
| Currency       Total Amount       Down Payment ①       Net Amount       Payment Frequency*       No. of Installments*       Periodic Installment Amount         QAR       1000.00       100.00       9900.00       Monthly       3       ~       3300         Description       Tax Amount       Penalty Amount       Amount to be Payment       0.00       100.00       3300.00         Installment 1       0.00       0.00       3,300.00       3,300.00       3,300.00       3,300.00         Installment 2       0.00       3,300.00       3,200.00       3,200.00       3,200.00       3,200.00                                                                                                    | 1 Select Li                                             | iability 2   | Select Reasons | 3 Payment Pr | oposal    | 4 Addit   | ional Information                  | 5 Summary                             | 6 Declaration           |
| OAR         10000.00         100.00         9900.00         Monthly         3         330           Description         Tax Amount         Penalty Amount         Amount to be Privation           Downpayment         0.00         100.00         100.00         100.00           Installment 1         0.00         3,300.00         3,300.00         3,300.00           Installment 2         0.00         3,300.00         3,300.00         3,300.00                                                                                                    | Currency 1                                              | Total Amount | Down Payment ฤ | Net Amount   | Payment F | requency* | No. of Installments                | * Periodic Insta                      | llment Amount           |
| DescriptionTax AmountPenalty AmountAmount to be PailDownpayment0.00100.00100.00Installment 10.003,300.003,300.00Installment 20.003,300.003,300.00                                                                                                    | QAR                                                     | 10000.00     | 100.00         | 9900.00      | Monthly   | $\sim$    | 3                                  | /                                     | 3300.00                 |
| Downpayment         0.00         100.00         100.00           Installment 1         0.00         3,300.00         3,300.00           Installment 2         0.00         3,300.00         3,300.00                                                                                                    | Descriptio                                              | 'n           |                | Та           | x Amount  |           | Penalty Amou                       | nt                                    | Amount to be Paid       |
| Installment 1         0.00         3,300.00         3,300.00           Installment 2         0.00         3,300.00         3,300.00                                                                                                    | Downpaym                                                | nent         |                |              | 0.00      |           | 100.                               | 00                                    | 100.00                  |
| Installment 2 0.00 3,300.00 3,300.                                                                                                    | Installmen                                              | nt 1         |                |              | 0.00      |           | 3,300.                             | 00                                    | 3,300.00                |
| 1                                                                                                    | Installmen                                              | nt 2         |                |              | 0.00      |           | 3,300.                             | 00                                    | 3,300.00                |
| installment 3 0.00 3,300.00 3,300.                                                                                                    | Installmen                                              | nt 3         |                |              | 0.00      |           | 3,300.                             | 00                                    | 3,300.00                |
| Total 0.00 10,000.00 10,000.00                                                                                                    | Total                                                   |              |                |              | 0.00      |           | 10,000.                            | 00                                    | 10,000.00               |

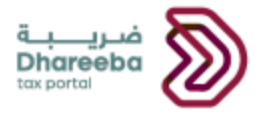

#### **Step 7: Additional Information**

After clicking on "Continue" button, Taxpayer will be navigated to "Additional Information" screen where he can provide additional notes and attach documents only if he requires, else he can click on "Continue" button.

| فىرىيە<br>Dhareeba<br>toxportol                                                        |                    | )   عرب 🕲                | Name: Sparsh Tyagi<br>TIN: 5000022731 | \$\$   <mark>2</mark> 7   U |
|----------------------------------------------------------------------------------------|--------------------|--------------------------|---------------------------------------|-----------------------------|
| Request Number:710000000450                                                            | INSTALLMENT        | T PLAN REQUEST           |                                       |                             |
| 1 Select Liability 2 Select Reasons                                                    | 3 Payment Proposal | 4 Additional Information | 5 Summary                             | 6 Declaration               |
| Additional Information<br>Attach any supporting documents (if any)<br>Additional Notes | Ø                  |                          |                                       |                             |
| d Back                                                                                 | 67%                |                          | Save as dra                           | ft Continue ►               |

Installment Plan Request Version 1.0 -2020

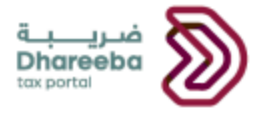

#### **Step 8: Summary**

After clicking on "Continue" button, Taxpayer will be navigated to "Summary" screen.

In case if Taxpayer wants to make any changes on any screen then he needs to click on "Edit" icon which will take the Taxpayer back to the respective screen.

After reviewing all the details on "Summary" screen, Taxpayer needs to click on "Continue" button.

| <b>ضـريـــبــة</b><br>Dhareeba<br><sub>tox portal</sub> | ۲                |                |                              |               | 🔕   عربي 🕅           | Name: Sparsh Tyagi<br>TIN: 5000022731 | \$  <mark>₽</mark>  0 |  |
|---------------------------------------------------------|------------------|----------------|------------------------------|---------------|----------------------|---------------------------------------|-----------------------|--|
| Request Nu                                              | mber:7100000     | 00450          | INSTALLME                    | ENT PLAN REQU | EST                  |                                       |                       |  |
| 1 Select L                                              | iability 2       | Select Reasons | 3 Payment Proposal           | 4 Addition    | nal Information      | 5 Summary 6                           | Declaration           |  |
| 1. Select                                               | ed Liability     |                |                              |               |                      |                                       | Edit                  |  |
|                                                         | Reference #      | Tax Type       | Description                  | Due Date      | Original Liability   | Outstanding Liability                 | Currency              |  |
| > <b>v</b>                                              | 100000015589     | ET             | Taxpayer New<br>Registration |               | 10,000.00            | 10,000.00                             | QAR                   |  |
| 2. Select                                               | Reasons          |                |                              |               |                      |                                       | Edit                  |  |
| Reason for In                                           | stallment Plan R | lequest        |                              | Financial Di  | ficulty              |                                       |                       |  |
| Describe the                                            | reason in detail |                |                              | Financial Cr  | isis due to Covid-19 |                                       |                       |  |
| ◄ Back                                                  |                  |                |                              |               | 100%                 | Save as draft                         | Continue 🕨            |  |

| ÿ |
|---|
|   |

|                      | nths Bank statem | ent            |            | Ø                    |                     |                             |
|----------------------|------------------|----------------|------------|----------------------|---------------------|-----------------------------|
| Any other s          | upporting docum  | ents           |            | Ø                    |                     |                             |
| 3. Paym              | ent Propos       | al             |            |                      |                     | Edit                        |
| Currency             | Total Amount     | Down Payment ฤ | Net Amount | Payment Frequency    | No. of Installments | Periodic Installment Amount |
| QAR                  | 10000.00         | 100.00         | 9900.00    | Monthly $\checkmark$ | 3 ~                 | 3300.00                     |
| Description          |                  |                | Tax Amount |                      | Penalty Amount      | Amount to be Paid           |
|                      | Downpayment      |                |            | 0.00                 | 100.00              | 100.00                      |
| Downpay              | ment             |                |            |                      |                     |                             |
| Downpay<br>Installmo | rment<br>ent 1   |                |            | 0.00                 | 3,300.00            | 3,300.00                    |

| Installment 3                            | 0.00 | 3,300.00  | 3,300.00               |
|------------------------------------------|------|-----------|------------------------|
| Total                                    | 0.00 | 10,000.00 | 10,000.00              |
| 4. Additional Information                |      |           | Edit                   |
| Additional Notes                         |      |           |                        |
| Attach any supporting documents (if any) | Ø    |           |                        |
| - Back                                   | 83%  |           | Save as draft Continue |

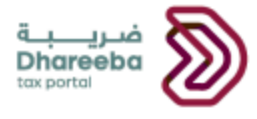

#### **Step 9: Declaration**

After clicking on "Continue" button, Taxpayer will be navigated to "Declaration" screen.

On Declaration Screen, Taxpayer first needs to read all the Terms and Conditions by clicking on "Terms and Conditions" hyper-link and then needs to click on "I Agree" button to enable the first checkbox and then needs to select the last checkbox to submit his request for Installment Plan.

#### Terms and Conditions

| قــريــــــــــــــــــــــــــــــــــ     |                           |                                          | عرب 🕲                               | Name: Sparsh Tyagi<br>TIN: 5000022731 | ଛ   <mark>ଥି</mark>   ୯ |
|---------------------------------------------|---------------------------|------------------------------------------|-------------------------------------|---------------------------------------|-------------------------|
| Request Number:71                           | 000000450                 | INSTALLME                                | NT PLAN REQUEST                     |                                       |                         |
| 1 Select Liability                          | 2 Select Reasons          | 3 Payment Proposal                       | 4 Additional Information            | 5 Summary                             | 6 Declaration           |
| Declaration                                 | 1                         |                                          |                                     |                                       |                         |
| First Name                                  |                           | Term                                     | as and Conditions                   |                                       |                         |
| مىغر<br>Email Addre: • Ensu<br>sparshtyagi2 | re to commit to the appro | ved Installment Plan, leads to<br>eturns | an automatic cancellation and you v | will be liable to penaltie            | 5                       |
| l agree v                                   |                           |                                          |                                     | Cancel                                | l Agree                 |
| I declare that the                          | e information provided    | in this form is true and cor             | rect.                               |                                       |                         |
| - Back                                      | _                         |                                          | 100%                                |                                       | Save as draft           |

Installment Plan Request Version 1.0 -2020

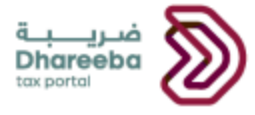

Taxpayer needs to select the last checkbox to enable the "Submit" button. Taxpayer needs to click on "Submit" button to submit the request for "Installment Plan".

| فری <u>ب</u><br>Dhareeba<br>tox portol                                             |                            | Na<br>TII 🛞   عرب 🕄            | ame: Sparsh Tyagi<br>N: 5000022731 | ଛ│ଥିै।୯       |
|------------------------------------------------------------------------------------|----------------------------|--------------------------------|------------------------------------|---------------|
| Request Number:71000000450                                                         | INSTALLMEN                 | NT PLAN REQUEST                |                                    |               |
| 1 Select Liability 2 Select                                                        | Reasons 3 Payment Proposal | 4 Additional Information 5     | Summary                            | 6 Declaration |
| Declaration<br>First Name<br>صغر                                                   | Last Name                  | Designation<br>Taxpayer ~      | Date                               | E .           |
| Email Address<br>sparshtyagi2010@gmail.com<br>I agree with the <u>Terms and Co</u> | onditions                  | Phone Number<br>+ 974 55646913 |                                    |               |
| Back                                                                               |                            | 100%)                          | Save as draf                       | t Submit ►    |

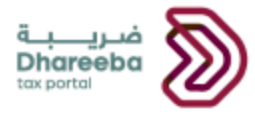

#### Step 10: Acknowledgement

After clicking on "Submit" button, Taxpayer will be navigated to Acknowledgement screen where he can view the request reference number in under review status.

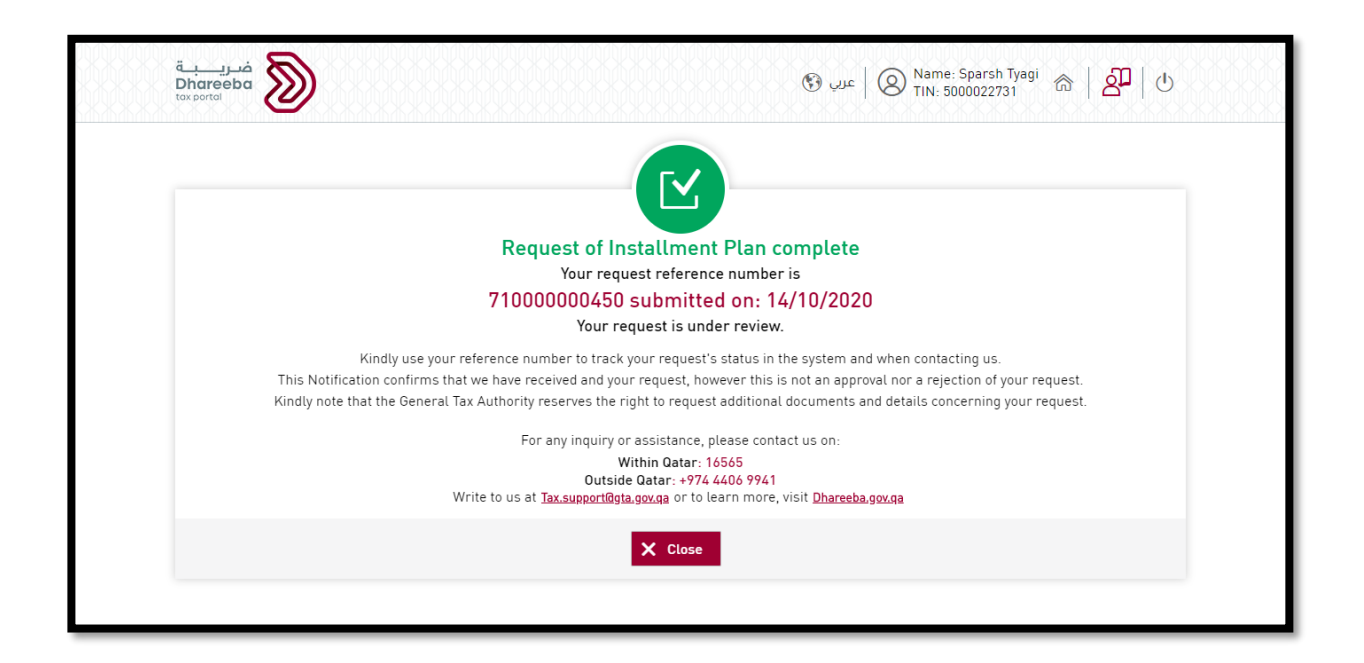

After the request submitted by Taxpayer, the request will now further go to GTA Tax Officers for approval in case if Tax Officers requires additional information then Taxpayer needs to re-submit the application for additional information.

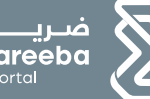

ضریبة Dhareeba <sub>tax portal</sub>

# 3

# **Steps for Installment Plan Down-Payment** Process

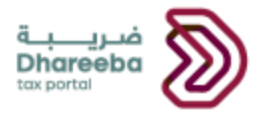

## **3 Steps for Installment Plan Down-Payment Process**

Once the request for installment plan is approved by GTA, Taxpayer needs to make the payment for Down-Payment.

#### **Step 1: Payments/Refunds**

To make the payment for Down-Payment Taxpayer needs to click on "Pay Taxes" button under "Payments/Refunds" tab.

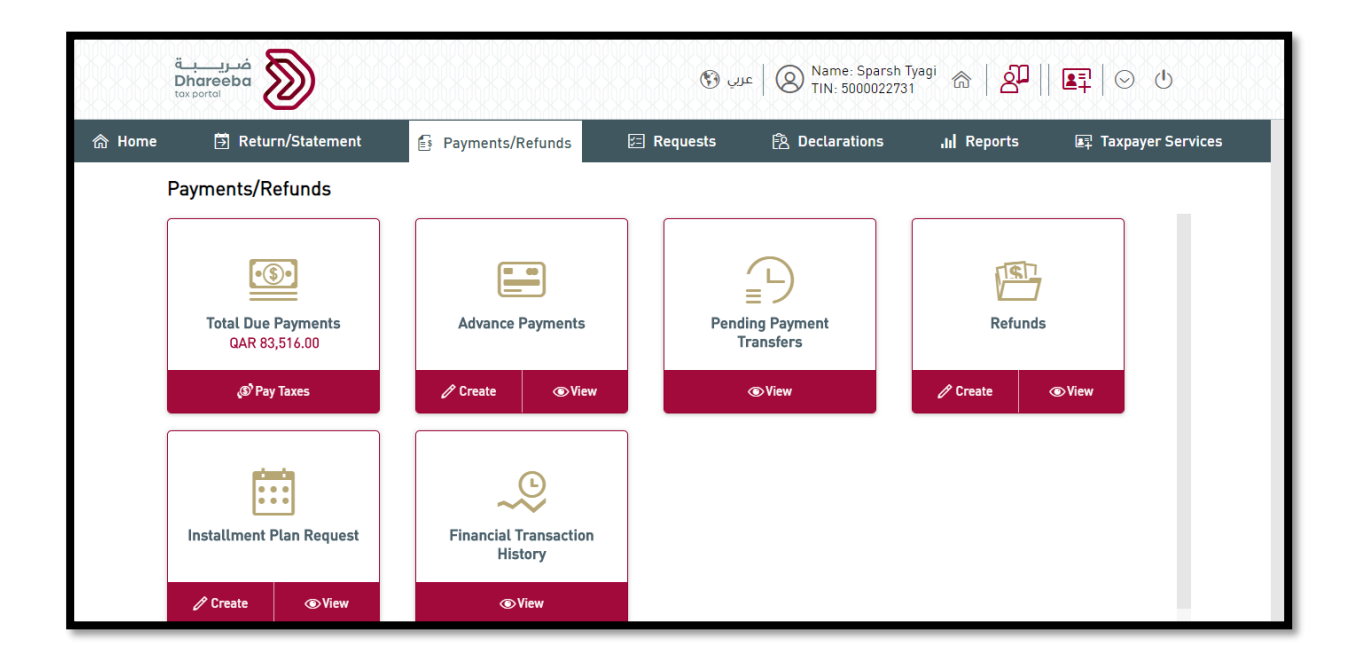

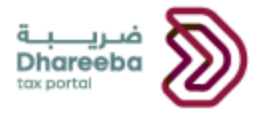

After clicking on "Pay Taxes" button, Taxpayer will be navigated to Payments screen where first he needs to select the checkbox of reference number for which he wants to make the payment for Down-Payment and then needs to click on "Continue to Payment" button.

| Reference #         Tax         Tax<br>Period/Description         Payment Due<br>Date         Original<br>Liability         Outstanding ①<br>Liability         Amount to be<br>Paid         Cur         Payment<br>Status           2         > 710000000450         ET         Installment Plan<br>Request         100.00         100.00         100.00         QAR | Filter     | Tax Type 🗸 🗸  | Paymer | nt Status 🗸 🗸 Cui           | rrency 🗸 Referen      | ice # Go              | Continue to                | Payment 1            |                        |
|----------------------------------------------------------------------------------------------------|------------|---------------|--------|-----------------------------|-----------------------|-----------------------|----------------------------|----------------------|------------------------|
| > 71000000450         ET         Installment Plan<br>Request         100.00         100.00         100.00         QAR                                                                                                    |            | Reference #   | Tax 🚹  | Tax<br>Period/Description   | Payment Due<br>n Date | Original<br>Liability | Outstanding 🚺<br>Liability | Amount to be<br>Paid | Curr Payment<br>Status |
|                                                                                                    | <b>~</b> : | > 71000000450 | ET     | Installment Plan<br>Request |                       | 100.00                | 100.00                     | 100.00               | QAR                    |
|                                                                                                    |            |               |        |                             |                       |                       |                            |                      |                        |
|                                                                                                    |            |               |        |                             |                       |                       |                            |                      |                        |
|                                                                                                    |            |               |        |                             |                       |                       |                            |                      |                        |
|                                                                                                    |            |               |        |                             |                       |                       |                            |                      |                        |
|                                                                                                    |            |               |        |                             |                       |                       |                            |                      |                        |
|                                                                                                    |            |               |        |                             |                       |                       |                            |                      |                        |

After clicking on "Continue to Payment" button, "Payment Summary" screen will appear where Taxpayer needs to click on "Pay" button.

| ريــــــــــــــــــــــــــــــــــــ |             |        |                             |                     |                       | ا عربي 🚯 Name:<br>TIN: 50 TIN: 50 | Payment Summary                     | ×          |
|----------------------------------------|-------------|--------|-----------------------------|---------------------|-----------------------|-----------------------------------|-------------------------------------|------------|
| Filter                                 | Тах Туре 🗸  | Paymen | t Status 🗸 Curre            | ncy 🗸 Referer       | nce # Go              | Continue to Payme                 | > ET<br>Total Amount to be paid (QA | 100.00 QAR |
|                                        | Reference # | Tax 👔  | Tax<br>Period/Description   | Payment Due<br>Date | Original<br>Liability | Outstanding () Am<br>Liability    |                                     | 100.00     |
| >                                      | 71000000450 | ET     | Installment Plan<br>Request |                     | 100.00                | 100.00                            | Pay ►                               |            |
|                                        |             |        |                             |                     |                       |                                   |                                     |            |
|                                        |             |        |                             |                     |                       |                                   |                                     |            |
|                                        |             |        |                             |                     |                       |                                   |                                     |            |
|                                        |             |        |                             |                     |                       |                                   |                                     |            |
|                                        |             |        |                             |                     |                       |                                   |                                     |            |
|                                        |             |        |                             |                     |                       |                                   |                                     |            |
| ■ Bac                                  | ck          |        |                             |                     |                       |                                   |                                     |            |

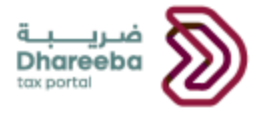

#### Step 2: Payment Method

After clicking on "Pay" button, Taxpayer will be navigated to Payment Gateway screen where he needs to select the mode of payment from the options available.

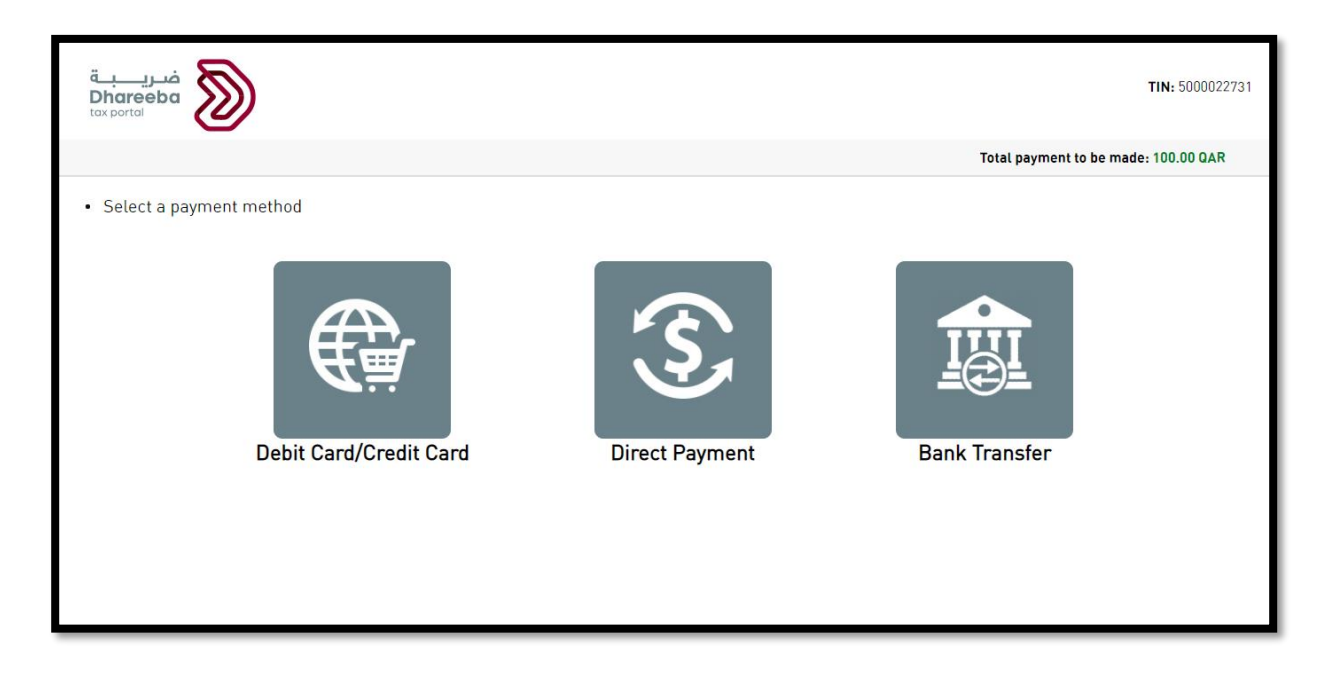

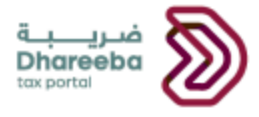

After selecting the mode of payment, Taxpayer first needs to select the Card Type from the options available and then needs to click on "Confirm" button.

| ضریبة<br>Dhareeba<br>tox portoi |                                                                                       | <b>TIN:</b> 5000022731               |
|---------------------------------|---------------------------------------------------------------------------------------|--------------------------------------|
|                                 |                                                                                       | Total payment to be made: 100.00 QAR |
| Home → Debit Card/Credit Card   | Payment details  Select a card type  Credit card  Debit card  Total amount: 100.00QAR |                                      |
|                                 |                                                                                       | Confirm                              |

After clicking on "Confirm" button, Taxpayer will be navigated to Payment Card details screen where he needs to click on "Continue" button after providing the necessary card details.

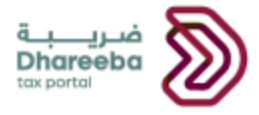

After clicking on "Continue" button, Taxpayer will be navigated to Card PIN screen where he needs to click on "Pay" button after entering the card number PIN using dialer.

| QPay                                                                                      |                           |
|-------------------------------------------------------------------------------------------|---------------------------|
| Payment Unique Number: 201014163757000001                                                 | Amount                    |
| Description: GENERAL TAX AUTHORITY                                                        | QAR 100.00                |
| Enter your debit card PIN Card Number: 4215 37****** 3243 6 7 8 9 Your 4 or 6 digit PIN 9 |                           |
| NAPS                                                                                      | Cancel                    |
| For proper completion of your transaction, please do not refre<br>browser's back button.  | sh this page or click the |
|                                                                                           |                           |

After clicking on "Pay" button, Taxpayer will be navigated to "Payment Successful" screen.

| فتريبة<br>Dhareeba<br>tox portal |                                                                                                    | 🛞 عرب 🛞 Name: Sparsh Tyagi 🚓 🏻 عرب TIN: 5000022731                                                                    |
|----------------------------------|----------------------------------------------------------------------------------------------------|----------------------------------------------------------------------------------------------------|
|                                  |                                                                                                    |                                                                                                    |
|                                  | Payment S                                                                                                    | uccessful                                                                                                    |
|                                  | Payment Reference Number:<br>Amount Paid:                                                                                                  | 90000002119<br>QAR 100.00                                                                                             |
|                                  | Payment Mode:<br>Paid On:                                                                                                    | E-Commerce<br>14/10/2020 at 16:58:13                                                                                  |
|                                  | For any inquiry or assistan<br>Within Qat<br>Outside Qatar: +<br>Write to us at <u>Tax.support@gta.gov.ga</u> o<br><u>E</u> Another Paymen | nce, please contact us on:<br>ar: 16565<br>1974 4406 9941<br>r to learn more, visit <u>Dhareeba.gov.ga</u><br>t Close |
|                                  |                                                                                                    |                                                                                                    |

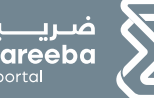

ضریبة Dhareeba <sup>tax portal</sup>

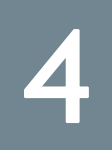

# **Steps for Installment Plan Payment** Process

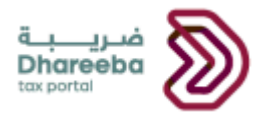

## **4 Steps for Installment Plan Payment Process**

After the successful payment of Down-Payment, Taxpayer will now be able to view all the installments under Payments screen.

#### **Step 1: Payments/Refunds**

To make the payment for Installments Taxpayer needs to click on "Pay Taxes" button under "Payments/Refunds" tab.

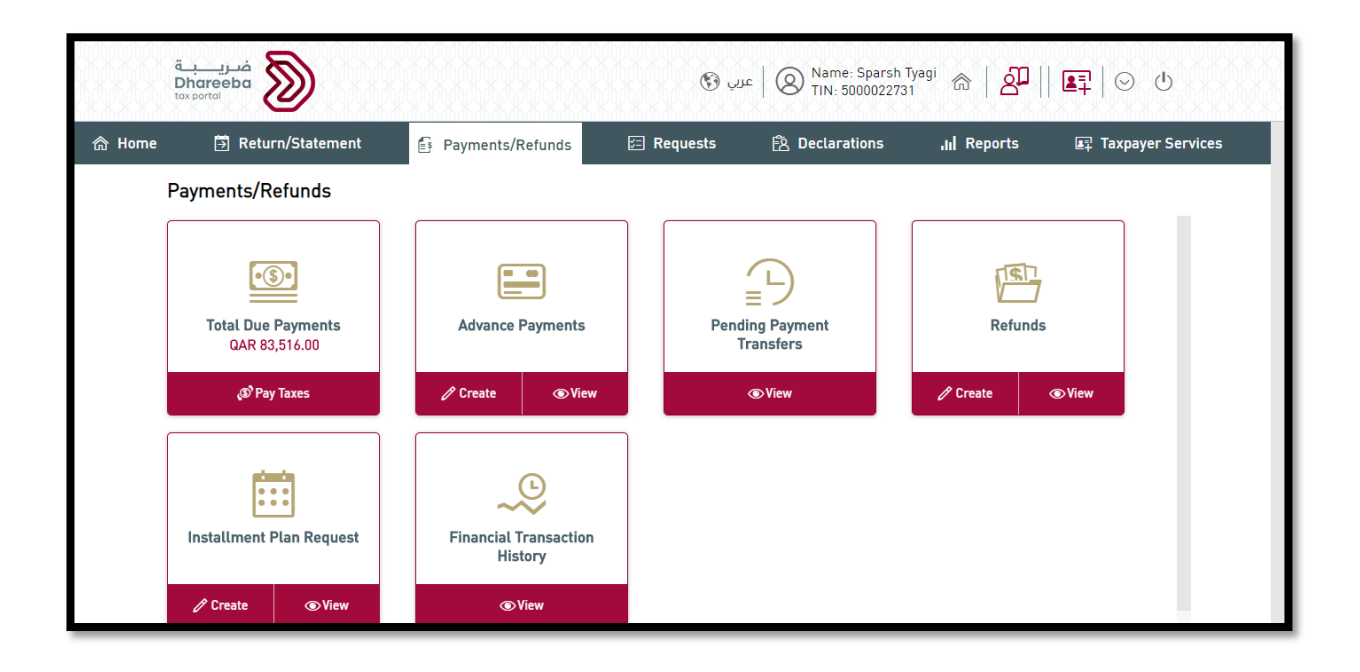

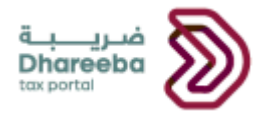

After clicking on "Pay Taxes" button, Taxpayer will be navigated to Payments screen where first he needs to select the checkbox of reference number for which he wants to make the payment for Installment(s) and then needs to click on "Continue to Payment" button.

After entering the amount of installment(s) in "Amount to be Paid" for which he wants to make the payment before due date, Taxpayer needs to click on "Continue to Payment" screen.

|          | Reference #   | Tax 👔 | Tax<br>Period/Description   | Payment Due | Original<br>Liability | Outstanding 👔 | Amount to be | Curr Payment |
|----------|---------------|-------|-----------------------------|-------------|-----------------------|---------------|--------------|--------------|
| <b>v</b> | ~ 71000000450 | ET    | Installment Plan<br>Request | Date        | 10,000.00             | 10,000.00     | 3333.33      | QAR          |
|          | ~             | ET    | Installment<br>Receivable   |             | 10,000.00             | 10,000.00     | 10,000.00    | QAR          |
|          |               | ET    | Installment<br>Receivable   | 13/11/2020  | 3,333.33              | 3,333.33      | 3,333.33     | QAR          |
|          |               | ET    | Installment<br>Receivable   | 13/12/2020  | 3,333.33              | 3,333.33      | 3,333.33     | QAR          |
|          |               | ET    | Installment<br>Receivable   | 12/01/2021  | 3,333.34              | 3,333.34      | 3,333.34     | QAR          |
|          |               |       |                             |             |                       |               |              |              |

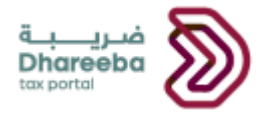

After clicking on "Continue to Payment" button, "Payment Summary" screen will appear where Taxpayer needs to click on "Pay" button.

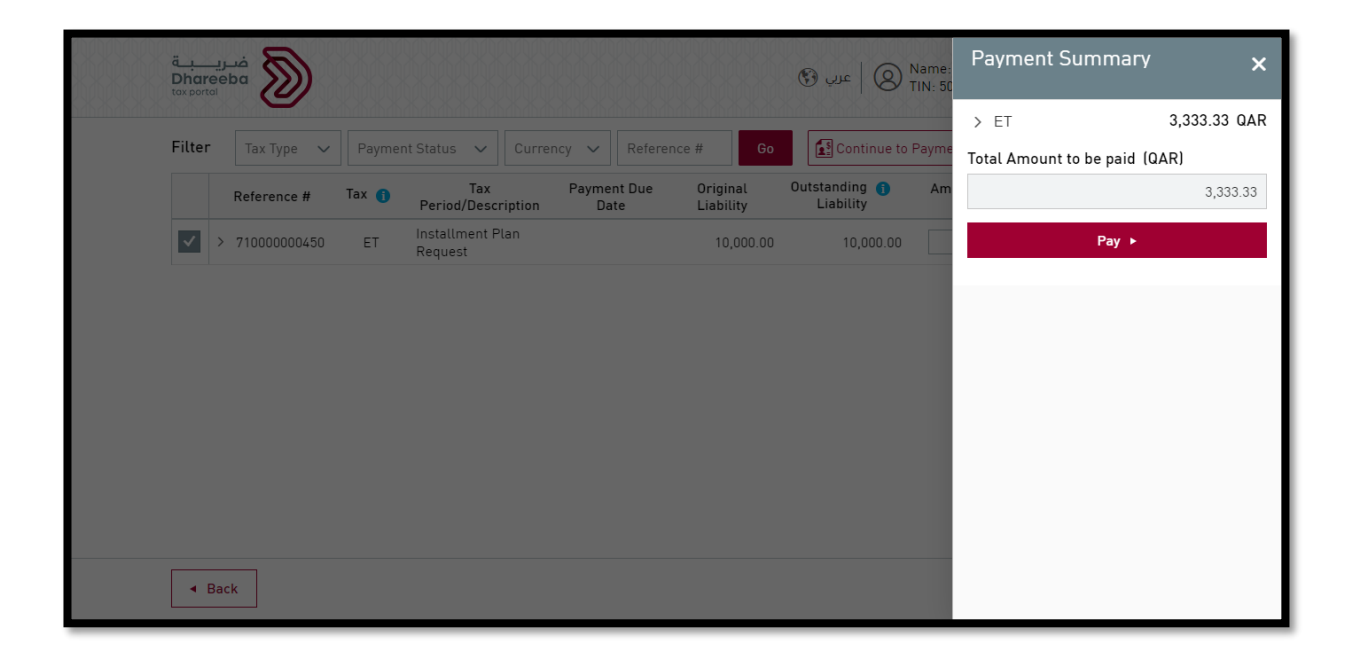

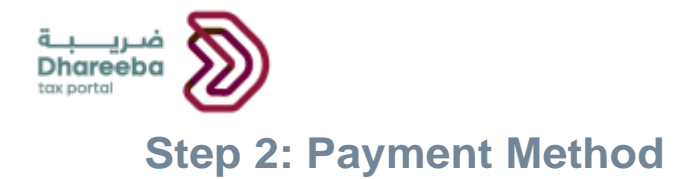

After clicking on "Pay" button, Taxpayer will be navigated to Payment Gateway screen where he needs to select the mode of payment from the options available.

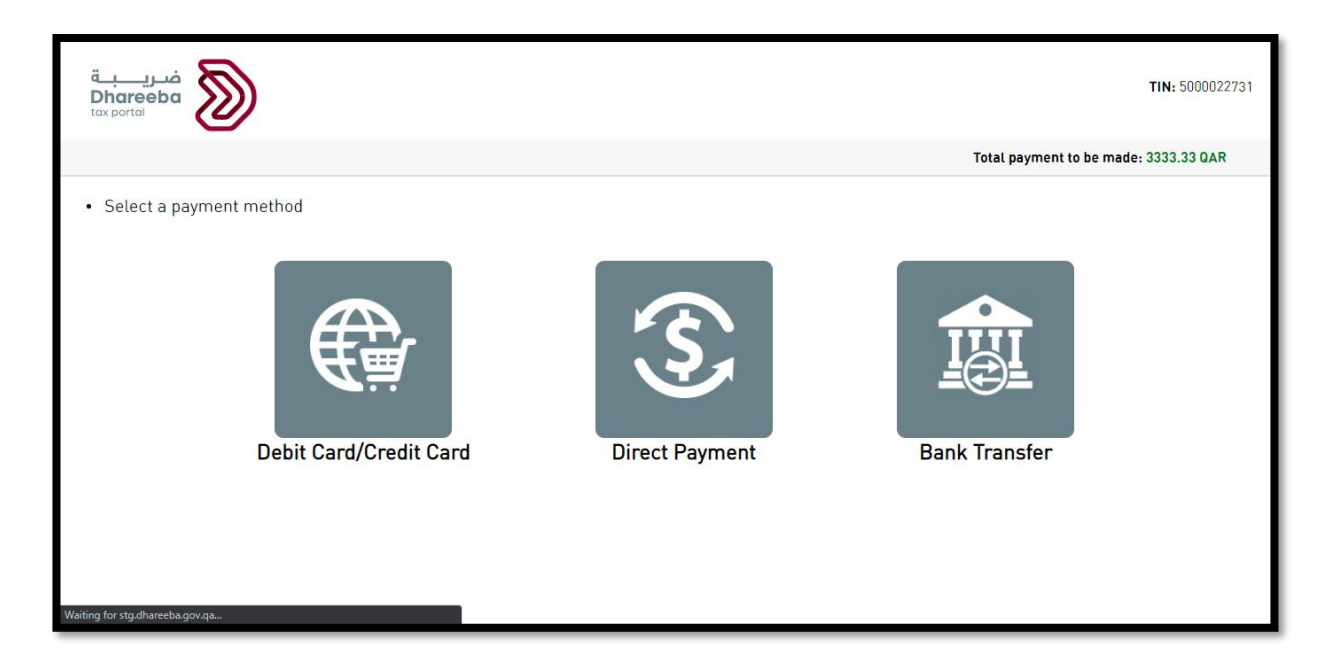

After selecting the mode of payment, Taxpayer first needs to select the Card Type from the options available and then needs to click on "Confirm" button.

| ضريبة<br>Dhareeba<br>tax portal               |                                                                          | <b>TIN:</b> 5000022731                |
|-----------------------------------------------|--------------------------------------------------------------------------|---------------------------------------|
|                                               |                                                                          | Total payment to be made: 3333.33 QAR |
| $Home \rightarrow Debit \ Card/Credit \ Card$ |                                                                          |                                       |
|                                               | Payment details                                                          |                                       |
|                                               | Select a card type<br>Credit card Debit card<br>Total amount: 3333.330AR |                                       |
|                                               |                                                                          | Confirm                               |
|                                               |                                                                          |                                       |
| Waiting for stg.dhareeba.gov.qa               |                                                                          |                                       |

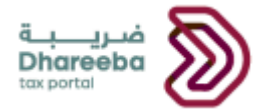

After clicking on "Confirm" button, Taxpayer will be navigated to Payment Card details screen where he needs to click on "Continue" button after providing the necessary card details.

| Payment Unique Number: 20101509354300002       Amout         Description: GENERAL TAX AUTHORITY       GR 3333.33         Fitter your payment card details       Card Number (±15.3755.0088.3243)         Card Expiry Date (02 ) (022 )       (022 )         By clicking the "Continue" button, you hereby acknowledge accepting the Terms and Conditions of payment.         MAPS       Continue         For proper completion of your transaction, please do not refresh this page or click the browser's back button. | QPay                                                                                                    |                 |
|----------------------------------------------------------------------------------------------------|----------------------------------------------------------------------------------------------------|-----------------|
| Enter your payment card details         Card Number       4215 3755 0088 3243         Card Expiry Date       02       0222         By clicking the "Continue" button, you hereby acknowledge accepting the Terms and Conditions of pointert.       By clicking the "Continue" button, you hereby acknowledge accepting the Terms and Conditions of pointert.         MAPS       Continue       Cancel                                                                                                    | Payment Unique Number: 201015093543000002 Description: GENERAL TAX AUTHORITY QAR 3333                                                                                                    | Amount<br>33.33 |
| For proper completion of your transaction, please do not refresh this page or click the<br>browser's back button.                                                                                                    | Enter your payment card details         Card Number       [4215 3755 0088 3243]         Card Expiry Date       02       2022         By clicking the "Continue" button, you hereby acknowledge accepting the Terms and Conditions payment.       NAPS       Continue | <u>ns</u> of    |
|                                                                                                    | For proper completion of your transaction, please do not refresh this page or click the<br>browser's back button.                                                                                                    | he              |
|                                                                                                    |                                                                                                    |                 |

After clicking on "Continue" button, Taxpayer will be navigated to Card PIN screen where he needs to click on "Pay" button after entering the card number PIN using dialer.

| Payment Unique Number:       GENERAL TAX AUTHORITY       And ASSASS         For your debit card PIN       0       0       0       0       0       0       0       0       0       0       0       0       0       0       0       0       0       0       0       0       0       0       0       0       0       0       0       0       0       0       0       0       0       0       0       0       0       0       0       0       0       0       0       0       0       0       0       0       0       0       0       0       0       0       0       0       0       0       0       0       0       0       0       0       0       0       0       0       0       0       0       0       0       0       0       0       0       0       0       0       0       0       0       0       0       0       0       0       0       0       0       0       0       0       0       0       0       0       0       0       0       0       0       0       0       0       0       0       0       0 </th <th>QPay</th> <th></th> <th></th> | QPay                                                           |                                          |                              |
|----------------------------------------------------------------------------------------------------|----------------------------------------------------------------|------------------------------------------|------------------------------|
| Enter your debit eard PIN  Card Number: 4215 37****** 3243  7 6 5 9 0 1 2  Vour 4 or 6 digit PIN  Vour 4 or 6 digit PIN  NAPS  Pay Cancel  For proper completion of your transaction, please do not refresh this page or click the browser's back button.                                                                                                    | Payment Unique Numb<br>Description: GENERAL T                  | ber: 201015093543000002<br>TAX AUTHORITY | Amount<br>QAR <b>3333.33</b> |
| Your 4 or 6 digit PIN     0     1       *****     ****     ?       NAPS     Pay     Cancel   For proper completion of your transaction, please do not refresh this page or click the browser's back button.                                                                                                    | Enter your debit card P<br>Card Number:<br>4215 37** **** 3243 | 3 7 6<br>8 9                             |                              |
| NAPS     Pay     Cancel       For proper completion of your transaction, please do not refresh this page or click the browser's back button.     Cancel                                                                                                    | Your 4 or 6 digit PIN                                          | U<br>X ?                                 |                              |
|                                                                                                    | NAPS<br>For proper completion (<br>browser's back button.      | of your transaction, please do not refre | sh this page or click the    |

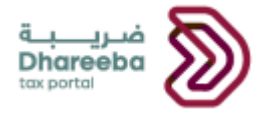

After clicking on "Pay" button, Taxpayer will be navigated to "Payment Successful" screen.

| Payment St                                                                                                    | uccessful                                                                                                    |
|----------------------------------------------------------------------------------------------------|----------------------------------------------------------------------------------------------------|
| Payment Reference Number:<br>Amount Paid:                                                                                      | 90000002126<br>QAR 3,333.33                                                                                            |
| Payment Mode:<br>Transaction On:                                                                                               | E-Commerce<br>15/10/2020 at 09:41:12                                                                                   |
| For any inquiry or assistar<br>Within Qat<br>Outside Qatar: +<br>Write to us at <u>Tax.support@gta.gov.ga</u><br>Mother Paymen | ice, please contact us on:<br>ar: 16565<br>974 4406 9941<br>r to learn more, visit <u>Dhareeba.gov.ga</u><br>t X Close |

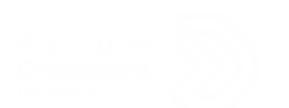

5

# Annexure – Correspondence received by Taxpayer

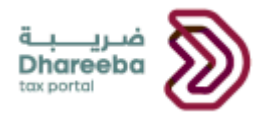

## 5 Annexure – Correspondence received by Taxpayer

Steps how Taxpayer can open and view notifications on the portal

A Taxpayer should log in to Taxpayer Portal and select 'My Notifications' tab from the Home screen to view the notifications.

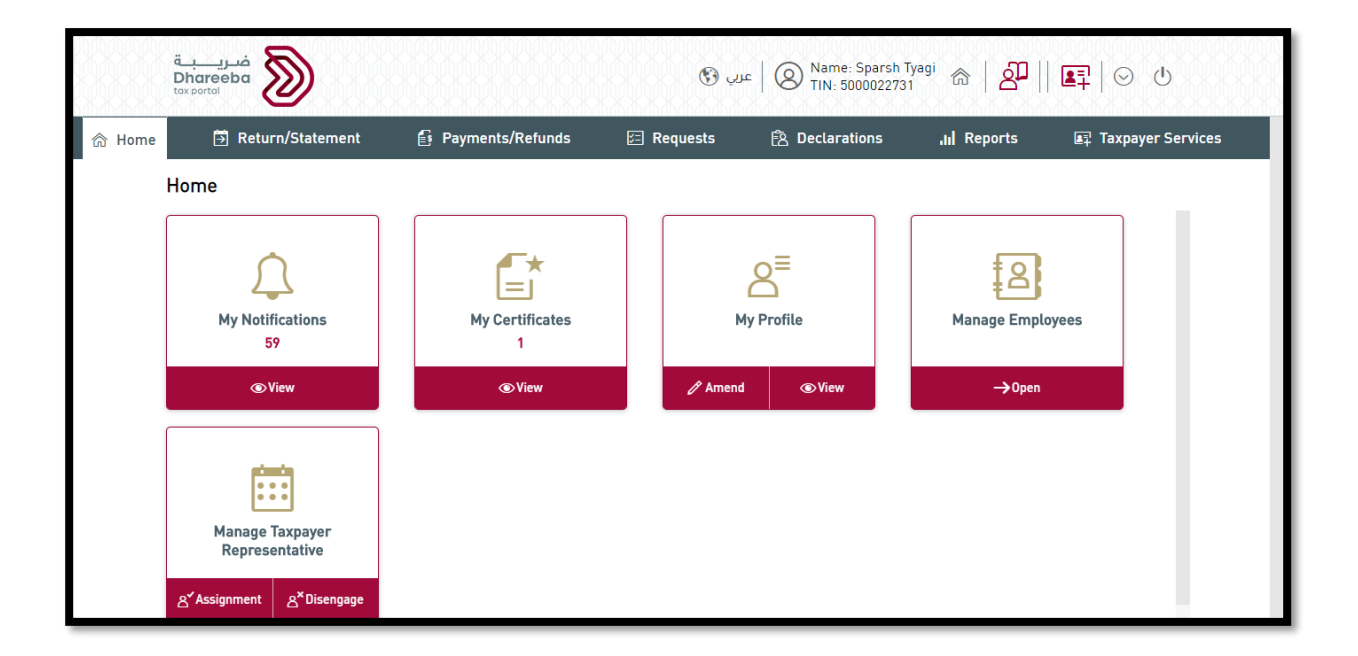

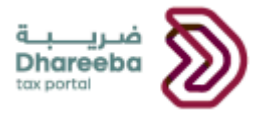

Taxpayer needs to click on Download icon to view the Notifications.

| ضريـــــة<br>Dhareeba<br>tox portol                      |                                 | C                                         | জ ا عليه ا الله الله الله الله الله الله الله                    |            |                                     |          |
|----------------------------------------------------------|---------------------------------|-------------------------------------------|------------------------------------------------------------------|------------|-------------------------------------|----------|
| My Notificat                                             | tions                           |                                           |                                                                  |            |                                     |          |
| $\overline{\bigtriangledown}$ $\nabla$ Date of the issue | $\overline{V}$ Reference Number | $\overline{\mathcal{V}}$ Application Type | ∀ Subject                                                        | ⊽ Tax Type | $\overrightarrow{V}$ Classification |          |
| 14/10/2020                                               | 71000000450                     | Installment Plan<br>Request               | Acknowledgment -<br>Installment Plan<br>Request                  | General    | Informative                         | <u> </u> |
| 14/10/2020                                               | 71000000450                     | Installment Plan<br>Request               | Additional Information<br>Required - Installment<br>Plan Request | General    | Pending Action                      | <u>+</u> |
| 14/10/2020                                               | 71000000450                     | Installment Plan<br>Request               | Additional Information<br>Received – Installment<br>Plan Request | General    | Informative                         | <u>+</u> |
| 14/10/2020                                               | 71000000450                     | Installment Plan<br>Request               | Approval of -<br>Installment Plan<br>Request                     | General    | Informative                         | <u> </u> |
| ◄ Back                                                   |                                 |                                           |                                                                  |            |                                     |          |

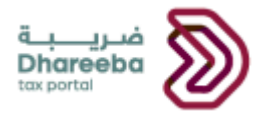

#### Taxpayer will receive Email, SMS, and PDF on Email ID, Mobile and Dashboard

SMS, Email and PDF of Acknowledgement of Installment Plan Request

SMS, Email and PDF of Additional Information Required

SMS, Email and PDF of Installment Plan Approval

SMS, Email, and PDF of Rejection of Installment Plan

SMS, Email and PDF of Installment Plan Schedule

End of the Document